# Babylon Group Manager of the Managers (MOM) USER GUIDE

## Version: 01

Document Date: 15-02-2020

### STEP: 01

-Browse <u>www.mom.babylonit.com</u> or click on the link you received by email from MOM. -Put your user name (email address) and password and click on Log In button (Note: please tick on Remember Me button for the first time login)

| Manager of the Managers × +                                                      |           |
|----------------------------------------------------------------------------------|-----------|
| ← → C û                                                                          | 90% … 🗟 🗘 |
| BABYLON<br>Home MOM Login Logout Contact Us                                      |           |
| Login<br>Username or Email<br>Password<br>Remember Me<br>Log In<br>Lost Password |           |
| https://mom.babylonit.com                                                        |           |

## STEP: 02

-After login you will see above home screen and just Click on MOM menu

| ← → ♡ ☆ A https://mom.babylonit.com/                                                                                                    | 🖶 🖅 🗔 Manager of the M                                           | lanage × + ×                                                                             |
|----------------------------------------------------------------------------------------------------|------------------------------------------------------------------|------------------------------------------------------------------------------------------|
| BABYLON                                                                                                    | $\leftarrow$ $\rightarrow$ $\circlearrowright$ $\textcircled{a}$ | https://mom.babylonit.com/                                                               |
|                                                                                                    |                                                                  | BABYLON                                                                                  |
| Home MOM Login Logout Contact Us                                                                                                    |                                                                  | Home MOM Login Logout Contact Us                                                         |
| Login<br>File And School And School |                                                                  | Login<br>Second<br>Hello, Md. Khondakar Mashiur<br>You are currently logged in! Log out? |

#### STEP: 03

-Click on the Projects button to see the projects which are assigned to you

- -Click on My Tasks to see your tasks related to your project
- -Click on Calendar to see the complete calendar of your projects

-Click on the specific project (like Project Test) to view the details of that project

| BABYLON                                                         |                |                                   |        |
|-----------------------------------------------------------------|----------------|-----------------------------------|--------|
| Home MOM Login Logou                                            | t Contact Us   |                                   |        |
| Manager of The<br>Projects My tasks Calendar<br>Project Manager | Managers       |                                   | Search |
| ☑ Active ⊘ <u>Completed</u> ★ Fav                               | ourite 🚦 All   | - Project Category -              | ✓      |
| 15th Feb Training *                                             | Project Test * | I <u>∏ Test</u> ★<br>This is test |        |
|                                                                 |                |                                   |        |
|                                                                 | 00             | 000                               |        |

 STEP: 04
 (Inside the project, you can get the details like)

 -Overview: Summary of this project

 -Activities: List of activities are completed for this project

 -Discussions: To discuss anything with the project owner related to this project

 -Task List: Tasks to be completed related to this project

 -Milestone: If there are any milestones for this project

 -Files: For uploading/downloading files or documents related to this project

 -Gantt Chart: To see the gantt chart of this project

| Projects My tasks | <u>Calendar</u>         | 0                       |                         |        |   |
|-------------------|-------------------------|-------------------------|-------------------------|--------|---|
| roject Test       |                         |                         |                         | Search | ( |
| 🔄 Overview 🛛 Act  | ivities 👖 Discussions 🗹 | Task Lists 👌 Milestones | ≽ Files 🛛 🖹 Gantt Chart |        |   |
|                   |                         |                         |                         |        |   |
|                   | $\sim$                  |                         |                         |        |   |

### STEP: 05

- Click on the Task Lists menu to see task lists
- Click on the task to update the status of it

| Manager of The Managers                                                                   |        |   |
|-------------------------------------------------------------------------------------------|--------|---|
| Projects My.tasks Calendar                                                                |        |   |
| Project Test                                                                              | Search | ٩ |
| 😨 Overview 🖂 Activities 👔 Discussions 😰 Task Lists 🎘 Milestones 🍃 Files 🗟 Gantt Chart     |        |   |
| ← Back to Task Lists                                                                      |        |   |
| Inbox 0/1                                                                                 |        |   |
| nia is a system defourt task lat. Any task without an assigned taskilst will appear here. |        | 1 |
|                                                                                           |        |   |
| Discussion                                                                                |        |   |
| Add a comment                                                                             |        |   |

#### STEP: 06

- After post the comment and if the task is completed then tick on Mark Complete (as below picture)

| est tas     | k 02      |                                                 |            |
|-------------|-----------|-------------------------------------------------|------------|
| ask List: I | NBOX      |                                                 |            |
| ₩<br>₩      |           |                                                 | 0600       |
| De          | scription |                                                 | 1          |
| scussion    |           |                                                 |            |
| 0           | B I ABE   | 로 효 클 클 ∂ 46 및<br>completed and project is done | <u>A</u> • |
|             |           |                                                 |            |

Note: Once a project is completed (by completing its all tasks), a notification email shall be sent to the Project owner and he can then review and close the project accordingly.